# ACCESSING SIMON LOGGING IN

Visit the following website to access SIMON

#### https://simon.nazareth.vic.edu.au

On the new webpage enter in your Nazareth College username and password.

Your username is in the format of: Firstname.Lastname *(e.g John.Smith)* 

| Σ                        | FAITH WISDOM KNOWLEDGE | _ |
|--------------------------|------------------------|---|
| Please sign in with your | network credentials    |   |
| Firstname.Lastname       | e                      |   |
|                          |                        |   |
| •••••                    |                        |   |
|                          |                        |   |

Click Portals

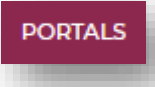

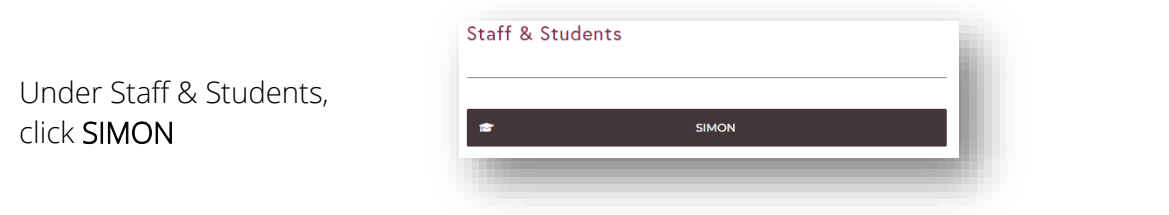

You can also access SIMON through the College website

https://www.nazareth.vic.edu.au

Visit the following website

# ACCESSING SIMON TIMETABLE

Timetable

PAST1KN2 (G1-17)

Ê

Period 1 07MMAT1E (G2-2)

Period 2 07TINF1B (F2-6)

Period 3 07AMUS1B (A2-3)

Period 4 07RREL1E (G2-2)

Visit and login to SIMON as per previous instructions

### https://simon.nazareth.vic.edu.au

Thursday 1st February 2018

⊠ ∧

**\$** 

ø

187

8:40 AM

On your SIMON Dashboard, look at the panel labelled **Timetable** on the right.

This view will show your classes for the day.

The room of the class is displayed next to the class title.

If there are room changes, this view will update.

Click the squared, diagonal arrow to view your full timetable details.

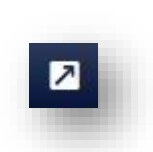

Homeroom

PAST1KN2 (G1-17)

The new page will display your teacher (**ARORR**), your classroom (**G1-15**) and your class code (**09MMAT2C**)

|             | Homeroom | Period 1 | Period 2      |
|-------------|----------|----------|---------------|
| Day 1       |          | 09HHUM2C | 09MMAT2C      |
| Monday 17/8 |          | (G1-13)  | ARORR (G1-15) |

### ACCESSING SIMON CALENDAR

Visit and login to SIMON as per previous instructions

#### https://simon.nazareth.vic.edu.au

🔶 🗷 🌶

Today's Calendar

events today ...

There are no calendar

To view the College Calendar, look to calendar panel on the left.

Click the squared, diagonal arrow to view your full calendar details.

You'll be able to see additional calendar information, including future events on this page.

These activities include: College-wide activities, day numbers and assemblies.

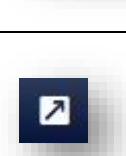

| lon                 | Tue                                                     | Wed                                            | Thu                                                                     | Fri                                  |
|---------------------|---------------------------------------------------------|------------------------------------------------|-------------------------------------------------------------------------|--------------------------------------|
| 1                   | 2                                                       | 3                                              | 4                                                                       | 5                                    |
| 7:30a Day 1         | 7:30a Day 2<br>9a Student Photos<br>4:30p 4.45pm-6.30pm | 7:30a Day 3<br>1p VET Music student            | 7:30a Day 4<br>8:10a Mass in the Chi<br>10a 2020 Awards Assi<br>+2 more | 7:30a Day 5<br>1p SIS Make Up Rour   |
| 8                   | 9                                                       | 10                                             | 11                                                                      | 12                                   |
| 7:30a Day 6         | 7:30a Day 7                                             | 7:30a Day 8                                    | 7:30a Day 9                                                             | 7:30a Day 10                         |
| 8:30a Year 12 Retro | ont                                                     | 9a P1: Year 7 Incursio                         | 8:30a House Swimmir                                                     | 1p SIS Intermediate S                |
|                     | 9a Catch Up Student I<br>5p Virtual School Tour         | 7p Senior Pathways (*<br>7p Year 7 Information | 1p SIS Senior Sport R                                                   |                                      |
| 15                  | 16                                                      | 17                                             | 18                                                                      | 19                                   |
| 7:30a Day 1         | 7:30a Day 2                                             | 7:30a Day 3<br>9a Ash Wednesday Pr             | 7:30a Day 4<br>1p Senior Sport Rd 2                                     | 7:30a Day 5<br>1p SIS Intermediate S |

# ACCESSING SIMON DAILY NOTICES

Visit and login to SIMON as per previous instructions

#### https://simon.nazareth.vic.edu.au

To view the Daily Messages, look to the center of the page.

| Total messages 1, new messages 0                                                                                                    |                          |  |
|----------------------------------------------------------------------------------------------------|--------------------------|--|
| ORT (1)                                                                                                    | ^                        |  |
| 021 - SIS Weekly Sport Sign up - Term 1                                                                                                    | The second second second |  |
| e are getting ready for an exciting year of sports in 2021, starting with Term One.                                                         | 0.000                    |  |
| ound 1 begins: Thursday 18 February 2021 ( 5 rounds of play).                                                                               |                          |  |
| nursdays                                                                                                    |                          |  |
| enior Boys Soccer                                                                                                    |                          |  |
| idays                                                                                                    |                          |  |
| termediate Boya Indoor Cricket                                                                                                    |                          |  |
| termediate Boys Handball                                                                                                    |                          |  |
| termediate Girls Volleybal/                                                                                                    |                          |  |
| * To register to be on the team - fill out the Google Form below.<br>sur coach will be in contact via email for tryouts early next year *** |                          |  |
| tps://forms.gie/oXKHJVwG6PU4ToNM9                                                                                                    |                          |  |

Daily Messages is a helpful communication method between you and the school. It provides you with information about upcoming events, important details and other school information.

Daily Messages should be checked at the start of each day.

# ACCESSING SIMON LEARNING AREAS

Learning Areas is where your teachers and the school will pleace school and class resources, including class and assignment handouts.

Visit and login to SIMON as per previous instructions

#### https://simon.nazareth.vic.edu.au

On the top navigational tool bar, click Learning Areas

You can quickly access the Learning Area of a class by selectin the **Hat** icon in your Timetable panel.

|                | LLEGE          |                    |
|----------------|----------------|--------------------|
| Learning Areas | School Lists 👻 | Profiles 👻         |
|                |                |                    |
|                |                |                    |
|                |                |                    |
| Period 1       |                | 8:58 AM - 10:13 AM |
|                |                |                    |